Voici un tuto pour adhérer à la section Padel :

- Allez sur le site HelloAsso et créez votre compte
- Recherchez la section Padel ASC

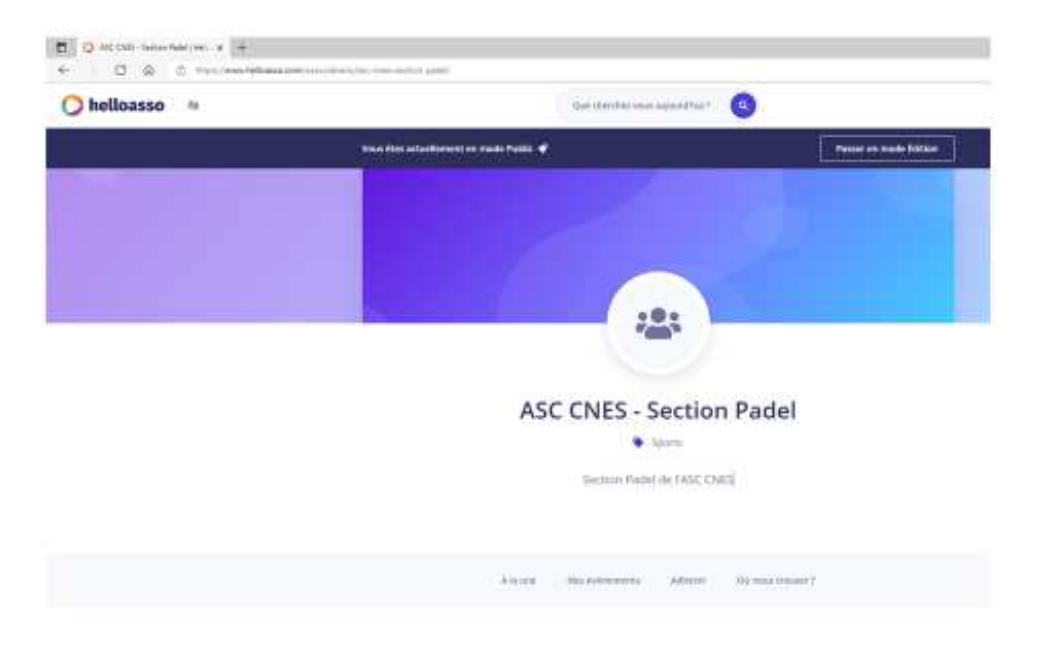

• Descendez en bas de page et cliquez sur « Adhésion Annuelle 2022 » :

|  | dhesion Annuelle 2022 | J'adhère > |
|--|-----------------------|------------|
|--|-----------------------|------------|

• Positionnez « 1 » dans la zone quantité, puis cliquez sur « étape suivante »

| Adhesion Annuelle 2022<br>par ASC CNES - Section Padel                                                                                                    |                                                                        |                                                       |                                                                                                    |
|----------------------------------------------------------------------------------------------------|------------------------------------------------------------------------|-------------------------------------------------------|----------------------------------------------------------------------------------------------------|
| 🗮 Choix de l'adhésion 🚨 Adhérents                                                                                                    | I≣ Coordonnées                                                         | 🖾 Récapitulatif                                       | Partager cette page                                                                                                    |
| Adhésion Annuelle<br>N'oubliez pas, pour adhérer à la section vous devez être à<br>jour de votre adhésion ASC                                                                    | 5€                                                                     | • 1 +                                                 | f ⊻ in 🔗                                                                                                    |
| Montant à pay                                                                                                    | ver pour la durée de l'                                                | adhésion : 5 €                                        | Plateforme de paiement<br>100% sécurisée                                                                                                    |
| HelloAsso est une entreprise sociale et solidaire, qui fou<br>l'organisme ASC CNES - Section Padel . Une contribution<br>vous sera proposée avant la validation de votre palemen | rnit gratuitement ses technolo<br>n au fonctionnement de HelloA<br>nt. | gies de palement à<br>sso, modifiable et facultative, | Toutes les informations bancaires<br>pour traiter ce paiement sont<br>totalement sécurisées. Grâce au<br>cryptage SSL de vos données<br>bancaires, vous êtes assurés de la<br>fiabilité de vos transactions sur |
|                                                                                                    |                                                                        | Étape suivante 🔸                                      | HelioAsso.                                                                                                    |
|                                                                                                    |                                                                        |                                                       | 60 B33                                                                                                    |

| 🏋 Choix de l'adhésion 🔪 🚨 Adhéren                                                                                                    | ts I≣ Coordonnées  | 🖾 Récapitulatif  | Mémo de vos adhésions                                                                                                    |
|----------------------------------------------------------------------------------------------------|--------------------|------------------|----------------------------------------------------------------------------------------------------|
| Adhésion Annuelle                                                                                                    |                    |                  |                                                                                                    |
| 💄 Adhérent 1                                                                                                    |                    |                  | Iotal: 5 €                                                                                                    |
| Coordonnées Prénom * Ce participant va effectuer le paiement Informations complémentaires Numéro adhérent ASC * Sigle CNES ou société * BPI BPI Ce participant va effectuer le paiement | Nom *              |                  | Plateforme de paiement<br>100% sécurisée         Toutes les informations bancaires<br>pour traiter ce paiement sont<br>totalement sécurisées. Grâce au<br>cryptage SSL de vos données<br>bancaires, vous êtes assurés de la<br>fabilité de vos transactions sur<br>HelloAsso.         VISA       Image: Comparison of the security of the security of t |
|                                                                                                    | < Étape précédente | Étape suivante 👂 |                                                                                                    |

• Répétez vos coordonnées puis cliquez sur « étape suivante »

| 🐂 Choix de l'adhésion 📏                      | Adhérents | } i≡ Coordonnées   | 🛛 Récapitulatif  | Mémo de vos adhésions                                                                                                    |
|----------------------------------------------|-----------|--------------------|------------------|----------------------------------------------------------------------------------------------------|
| Informations de paien                        | nent      | /                  |                  | Adhésion x1 5 €                                                                                                    |
| Payer en tant qu'organisme                   |           |                    |                  | Total:5€                                                                                                    |
| J'ai déjà un compte HelloAsso : <u>je me</u> | connecte  | 977 - <b>6</b> 21  |                  | Plateforme de paiement                                                                                                    |
| Prénom *                                     |           | Nom *              |                  | 100% sécurisée<br>Toutes les informations bancaires                                                                                   |
| Email *                                      |           |                    |                  | pour traiter ce paiement sont<br>totalement sécurisées. Grâce au<br>cryptage SSL de vos données<br>bancaires, vous êtes assurés de la |
| * Champs obligatoires                        |           |                    |                  | fiabilité de vos transactions sur<br>HelloAsso.                                                                                       |
|                                              |           |                    |                  | VISA 🌒 😑                                                                                                    |
|                                              |           | < Etape précédente | Etape suivante > | oct ess                                                                                                    |

• Cliquez sur le bouton « Modifier » » afin de ne pas payer un complément en plus des 5€

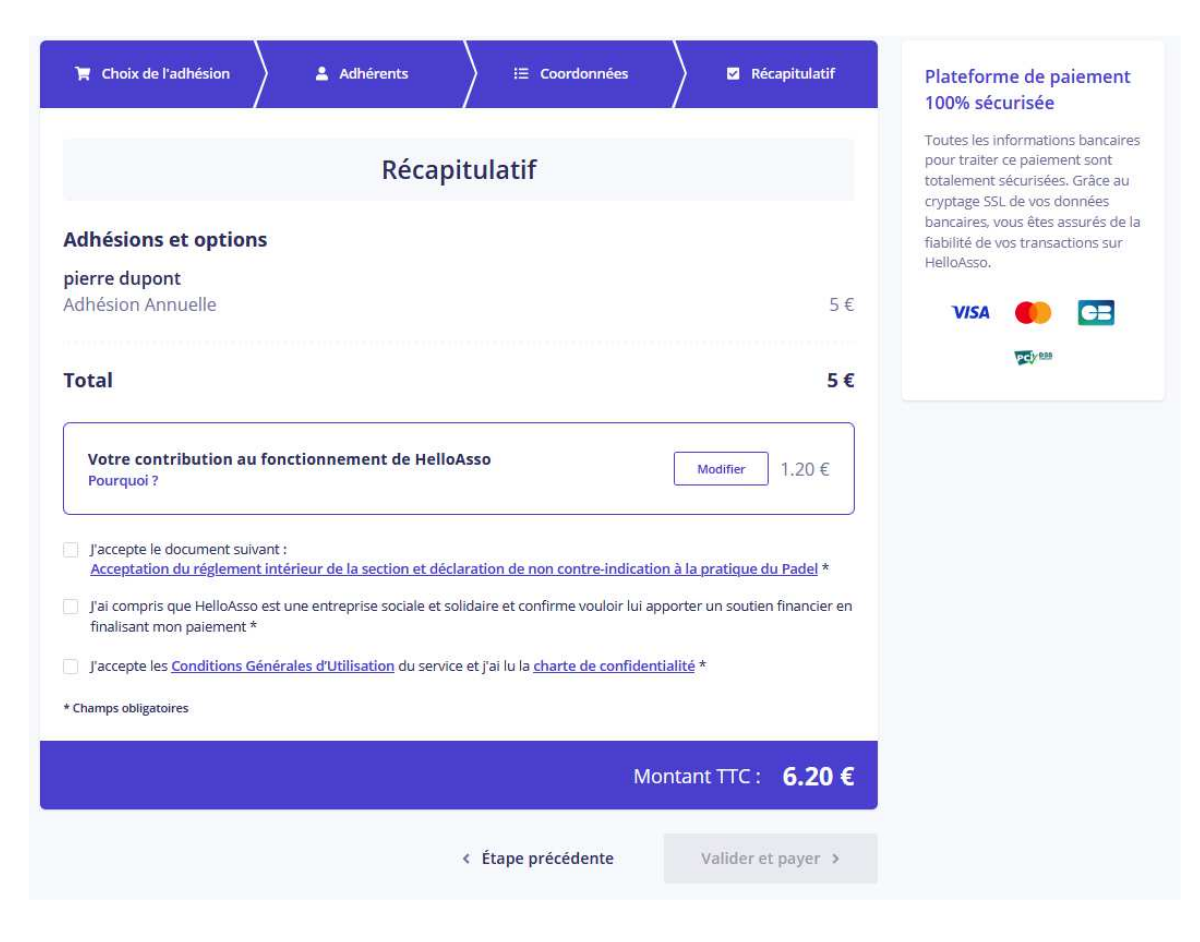

• cochez « Je ne souhaite pas soutenir HelloAsso » et cliquez sur « Enregister »

| Nous rendons possible le ×                                                                                                    |  |  |  |  |
|----------------------------------------------------------------------------------------------------|--|--|--|--|
| HelloAsso est une entreprise solidaire d'utilité sociale dont<br>l'unique source de revenus est la contribution des<br>internautes. Chaque soutien au fonctionnement de<br>HelloAsso, nous permet de fournir nos technologies de<br>paiement à des centaines de milliers d'associations de<br>manière intégralement gratuite. |  |  |  |  |
| Nous ne pouvons le faire qu'avec votre soutien.                                                                                                    |  |  |  |  |
| Nous soutenir à hauteur de :                                                                                                    |  |  |  |  |
| <b>—</b>                                                                                                    |  |  |  |  |
| 1,20 €                                                                                                    |  |  |  |  |
| ) Je ne souhaite pas soutenir HelloAsso                                                                                                    |  |  |  |  |
| Enregistrer                                                                                                    |  |  |  |  |

 Cochez les cases « J'accepte le document suivant » et « J'accepte les <u>Conditions Générales</u> <u>d'Utilisation</u> du service et j'ai lu la <u>charte de confidentialité</u> \* », puis cliquez sur « valider et payer » pour passer au paiement.

| 🏋 Choix de l'adhésion                                   | ) 💄 Adhérents                             | > i≡ Coordonnées                        | Récapit                | ulatif                                                                              | Plateforme de<br>100% sécurise                                 | e paiement<br>ée                  |
|---------------------------------------------------------|-------------------------------------------|-----------------------------------------|------------------------|-------------------------------------------------------------------------------------|----------------------------------------------------------------|-----------------------------------|
| Récapitulatif                                           |                                           |                                         |                        | Toutes les inform<br>pour traiter ce pai<br>totalement sécuri<br>cryptage SSL de ve | ations bancaires<br>ement sont<br>sées. Grâce au<br>os données |                                   |
| Adhésions et options<br>pierre dupont                   | i                                         |                                         |                        |                                                                                     | bancaires, vous êt<br>fiabilité de vos tra<br>HelloAsso,       | es assurés de la<br>nsactions sur |
| Adhésion Annuelle                                       |                                           |                                         |                        | 5€                                                                                  | VISA 🌒                                                         |                                   |
| Total                                                   |                                           |                                         |                        | 5€                                                                                  |                                                                | uor.                              |
| Votre contribution au<br>Pourquoi ?                     | fonctionnement de HelloA                  | 550                                     | Modifier               | 0€                                                                                  |                                                                |                                   |
| J'accepte le document suiva<br>Acceptation du réglement | nt :<br>intérieur de la section et déclar | ation de non contre-indicati            | on à la pratique du Pa | del *                                                                               |                                                                |                                   |
| J'accepte les <u>Conditions Gé</u> Champs obligatoires  | nérales d'Utilisation du service          | et j'ai lu la <u>charte de confider</u> | tialité *              |                                                                                     |                                                                |                                   |
|                                                         |                                           | М                                       | ontant TTC :           | 5€                                                                                  |                                                                |                                   |
|                                                         |                                           | Étap <mark>e précédente</mark>          | Valider et pay         | yer >                                                                               |                                                                |                                   |

• Pour terminer, finalisez votre paiement